## Accessing Pearson Realize Assignments from a Google Classroom Page.

1. Find and click your assignment link:

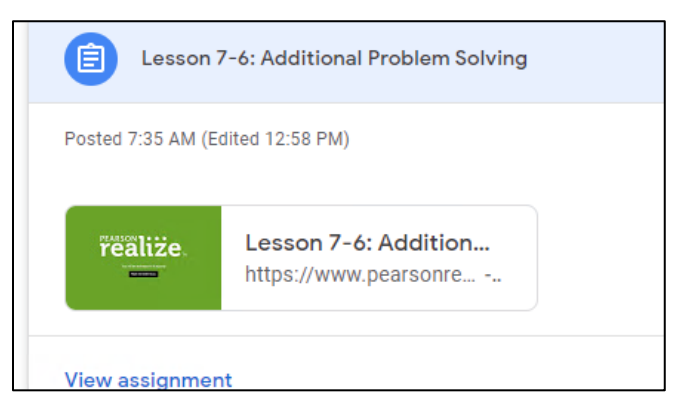

2. You will go to the Pearson Realize site. If you have more than one Google account, you will be prompted to select the account to use for the connection:

| G       | Sign in with Google                                                                                                    |       |         |       |  |
|---------|----------------------------------------------------------------------------------------------------|-------|---------|-------|--|
|         | rëähze                                                                                                    |       |         |       |  |
|         | Choose an ac                                                                                                    | count |         |       |  |
|         | to continue to Pearson Realize                                                                                                    |       |         |       |  |
|         | Sign in with Google  Sign in with Google  Choose an account to continue to Pearson Realiz  2026Test Student 2026teststudent@mumford.k12.tx.us  Use another account  To continue, Google will share your name, ema language preference, and profile picture with P Realize. Before using this app, you can review Realize's privacy policy and terms of service. |       |         |       |  |
|         | () Use another account                                                                                                    |       |         |       |  |
|         | To continue, Google will share your name, email address,<br>language preference, and profile picture with Pearson<br>Realize. Before using this app, you can review Pearson<br>Realize's <b>privacy policy</b> and <b>terms of service</b> .                                                                                                    |       |         |       |  |
| Englisi | n (United States) 👻                                                                                                    | Help  | Privacy | Terms |  |

- 3. After selecting the account, type in your password.
- 4. Next, you will be asked to give Pearson Realize permission to access our Google Classroom account information. You will need to scroll all the way down the page to find and click the ALLOW button (see fig. next page):

## Accessing Pearson Realize Assignments from a Google Classroom Page.

|                                    |                                                                                                    | _           |      |  |  |  |
|------------------------------------|----------------------------------------------------------------------------------------------------|-------------|------|--|--|--|
| G Sign ir                          | n with Google                                                                                                    |             |      |  |  |  |
|                                    | řěálize                                                                                                    |             |      |  |  |  |
| Pea                                | arson Realize wants to acce                                                                                                    | ess         |      |  |  |  |
|                                    | your Google Account                                                                                                    |             |      |  |  |  |
|                                    | S 2026teststudent@mumford.k12.tx.us                                                                                                    |             |      |  |  |  |
| This v                             | vill allow Pearson Realize to:                                                                                                    |             |      |  |  |  |
| ÷                                  | Receive notifications about your Google<br>Classroom data                                                                                                    | (j          |      |  |  |  |
|                                    | Manage course work and grades for students i<br>the Google Classroom classes you teach and<br>view the course work and grades for classes yo<br>administer                                                                                                    | n (j)<br>Du |      |  |  |  |
| 4                                  | Manage your course work and view your grade<br>in Google Classroom                                                                                                    | s (j)       |      |  |  |  |
| ÷                                  | View the email addresses of people in your<br>classes                                                                                                    | i           |      |  |  |  |
| ÷                                  | View your Google Classroom class rosters                                                                                                    | í           |      |  |  |  |
| *                                  | View your Google Classroom classes                                                                                                    | i           |      |  |  |  |
| Make                               | sure you trust Pearson Realize                                                                                                    |             |      |  |  |  |
| You m<br>Learn<br>review<br>can al | You may be sharing sensitive info with this site or app.<br>Learn about how Pearson Realize will handle your data by<br>reviewing its <b>terms of service</b> and <b>privacy policies</b> . You<br>can always see or remove access in your <b>Google Account</b> . |             |      |  |  |  |
| Learn                              | about the risks                                                                                                    |             |      |  |  |  |
| Cance                              | el Alic                                                                                                    | w           |      |  |  |  |
| English (United                    | I States) 🕶 Help Priva                                                                                                    | юу          | Tern |  |  |  |

5. You are done!